# I.CA SecureStore

Installation Guide

Version 2.16 and higher

## Introduction

This version of Installation Guide applies to the following version of the SecureStore application: 2.16 and higher.

The installation packages have been prepared for two different Windows version. For the 32b Windows: **securestore\_2\_16\_csob\_x86.zip** For the 64b Windows: **securestore\_2\_16\_csob\_x64.zip** 

Use the installation package that corresponds to your Windows version.

## Installation of the I.CA SecureStore

The I.CA SecureStore installation consists of the Client Application, root certificates, card reader drivers and a set of libraries, especially the PKCS11 and CSP libraries and runtime for the Java language.

The screen examples are generated for Windows 7 32b.

The setup steps in other Windows versions or in the Widows where Java runtime has not been installed may slightly differ from the examples shown below.

Run the installation by launching the **setup.exe** file.

Installation progress depends on other programmes and libraries installed in your PC. If the libraries of JRE – Java runtime environment and .NET Framework have not been installed in your PC, they will be installed in Step 1 after launching setup.exe.

If those items have already been installed in your PC, then the installation immediately continues with the SW SecureStore installation.

Continue by pressing the Next button.

Continue by pressing the Next button.

#### Step 1 - Installation of the I.CA SecureStore SW

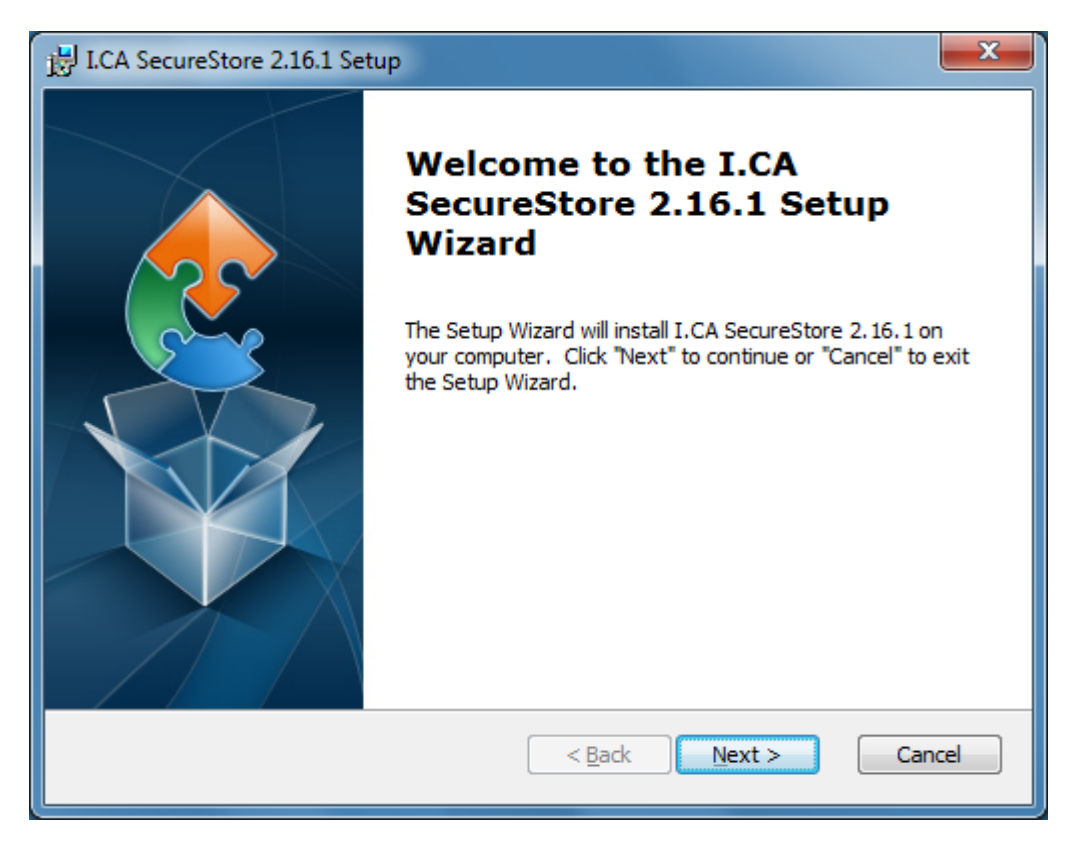

Continue by pressing the Next button.

Step 2 – Selecting the installation type

The installation kit includes drivers for the most frequently used chip card readers. Select the "Custom" installation type.

The installation also includes installation of up-to-date I.CA root certificates for Windows.

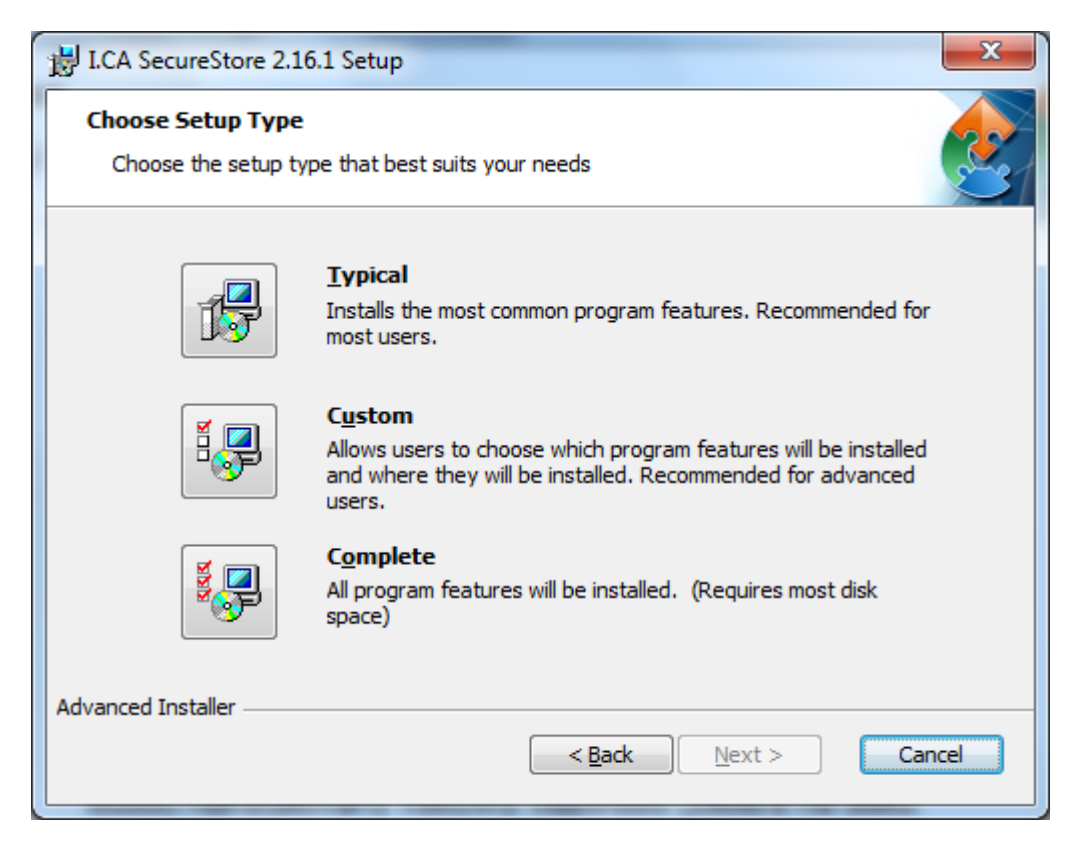

#### Step 3 – Selection of the card reader

Select from the list the card reader for which you want the driver to be installed.

| 提 I.CA SecureStore 2.16.1 Setup                                                    | ×                                                   |  |  |
|------------------------------------------------------------------------------------|-----------------------------------------------------|--|--|
| Custom Setup<br>Select the way you want features to be installed                   |                                                     |  |  |
| Click on the icons in the tree below to change the way features will be installed. |                                                     |  |  |
| Certificates<br>GemPC Twin / USB-SL (x64)                                          | I.CA SecureStore                                    |  |  |
| Omnikey CardMan 4040 (x64)                                                         | This feature requires 9568KB on<br>your hard drive. |  |  |
| Location: C: \Program Files \I.CA SecureStore                                      | Br <u>o</u> wse                                     |  |  |
| Advanced Installer Advanced Installer Advanced Installer<br>Reset Disk Usage <     | Back Next > Cancel                                  |  |  |

In the following figure, the GEMPC Twin/USB-SL card reader has been selected for installation.

| 提 I.CA SecureStore 2.16.1 Setup                                                    | x                                                   |  |  |  |
|------------------------------------------------------------------------------------|-----------------------------------------------------|--|--|--|
| Custom Setup<br>Select the way you want features to be installed.                  |                                                     |  |  |  |
| Click on the icons in the tree below to change the way features will be installed. |                                                     |  |  |  |
| Certificates<br>GemPC Twin / USB-SL (x64)                                          | I.CA SecureStore                                    |  |  |  |
| Omnikey CardMan 4040 (x64)                                                         | This feature requires 9568KB on<br>your hard drive. |  |  |  |
|                                                                                    |                                                     |  |  |  |
| Location: C:\Program Files\I.CA SecureStore                                        | Browse                                              |  |  |  |
| Advanced Installer<br><u>R</u> eset Disk <u>U</u> sage <                           | Back Next > Cancel                                  |  |  |  |

SW Securestore is installed to the directory of C:\Program Files\I.CA\SecureStore\ by default. We recommend not changing the proposed location.

Several files (concerning the CSP library) will be installed to the Windows\System32 folder independently on the selected location.

Continue by pressing the Next button.

| 1 | J.CA SecureStore 2.16.1 Setup                                                                                                    | J |
|---|----------------------------------------------------------------------------------------------------|---|
|   | Ready to Install The Setup Wizard is ready to begin the I.CA SecureStore 2.16.1 installation                                                                   |   |
|   | Click "Install" to begin the installation. If you want to review or change any of your installation settings, click "Back". Click "Cancel" to exit the wizard. |   |
|   | Advanced Installer                                                                                                    |   |

Step 4 – Installation progress of the I.CA SecureStore SW Launch installation of the individual selected items to the selected location by pressing the Install button.

| B I.CA SecureStore 2.16.1 Setup                                                                                                    |                                                                                                    | x      |
|----------------------------------------------------------------------------------------------------|----------------------------------------------------------------------------------------------------|--------|
| Ready to Install<br>The Setup Wizard is ready to begin th                                                                                       | e I.CA SecureStore 2.16.1 installation                                                                                                    |        |
|                                                                                                    |                                                                                                    |        |
| Click "Install" to begin the installation.<br>installation settings, dick "Back". Click                                                         | If you want to review or change any of your<br>Cancel <sup>®</sup> to exit the wizard.                                                                                                    | r      |
|                                                                                                    |                                                                                                    |        |
|                                                                                                    |                                                                                                    |        |
| Advanced Installer                                                                                                    |                                                                                                    |        |
|                                                                                                    | < <u>B</u> ack <u>I</u> nstall C                                                                                                    | Cancel |
|                                                                                                    |                                                                                                    |        |
| LCA SecureStore 2.16.1 Setun                                                                                                    | and the second                                                                                                    | ×      |
| I.CA SecureStore 2.16.1 Setup                                                                                                    | per la constante de la constante de la constan |        |
| I.CA SecureStore 2.16.1 Setup Installing I.CA SecureStore 2.16.1 Please wait while the Setup Wizard several minutes.                            | l<br>installs I.CA SecureStore 2.16.1. This may ta                                                                                                    | ake    |
| I.CA SecureStore 2.16.1 Setup Installing I.CA SecureStore 2.16.1 Please wait while the Setup Wizard several minutes. Status:                    | l<br>installs I.CA SecureStore 2.16.1. This may ta                                                                                                    | ake    |
| I.CA SecureStore 2.16.1 Setup Installing I.CA SecureStore 2.16.1 Please wait while the Setup Wizard several minutes. Status:                    | L<br>I installs I.CA SecureStore 2.16.1. This may ta                                                                                                    | ake    |
| I.CA SecureStore 2.16.1 Setup Installing I.CA SecureStore 2.16.1 Please wait while the Setup Wizard several minutes. Status:                    | l<br>I installs I.CA SecureStore 2.16.1. This may ta                                                                                                    | ake    |
| I.CA SecureStore 2.16.1 Setup Installing I.CA SecureStore 2.16.1 Please wait while the Setup Wizard several minutes. Status:                    | l<br>I installs I.CA SecureStore 2.16.1. This may ta                                                                                                    | ake    |
| I.CA SecureStore 2.16.1 Setup Installing I.CA SecureStore 2.16.1 Please wait while the Setup Wizard several minutes. Status: Advanced Installer | I installs I.CA SecureStore 2.16.1. This may ta                                                                                                    | ake    |

If you selected any of the card readers in Step 2, installation of its driver follows, see below. If you did not select any card reader, installation will continue with the final screen.

Step 5 – Installation finish

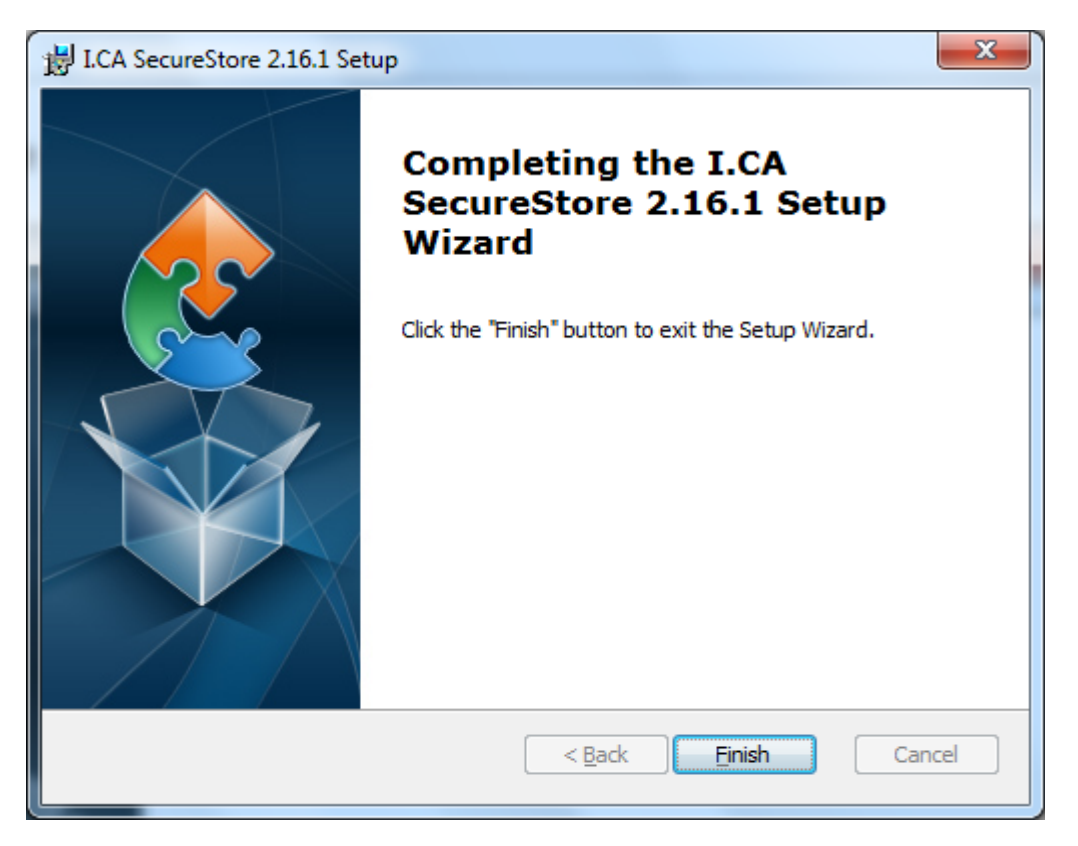

After installation finish, information window about the installation result will be displayed. Click on the Finish button to terminate the installation.

Before running the SecureStore programme, connect the chip card reader to your PC.

#### Installation of the card reader driver

If you have selected one of the card readers from the menu, its driver will be installed between Steps 4 and 5 above. As an example, see below installation of driver for the GEMPC Twin/USB-SL card reader.

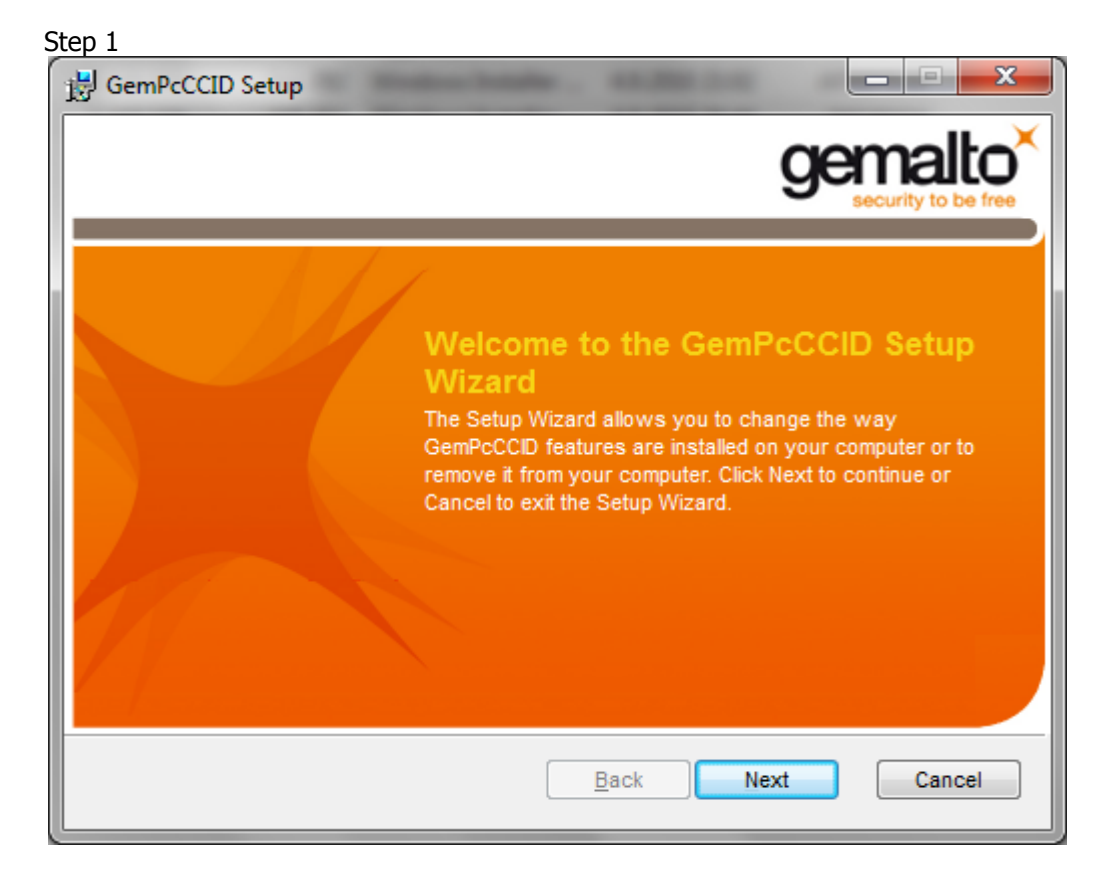

#### Step 2

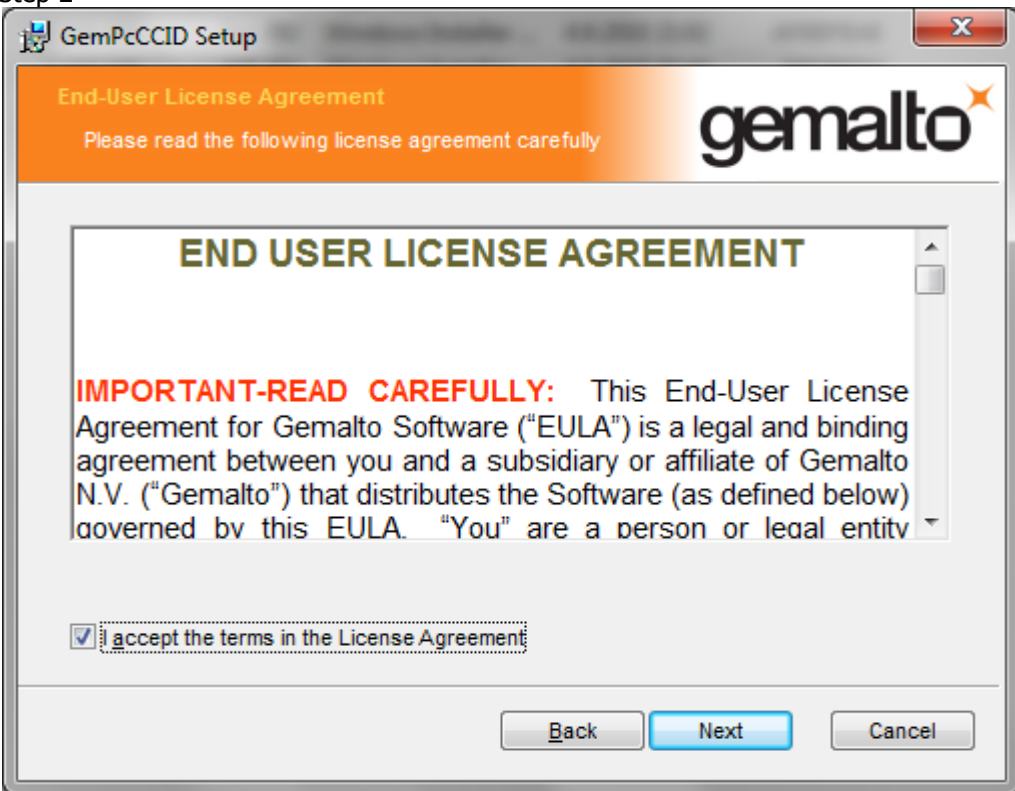

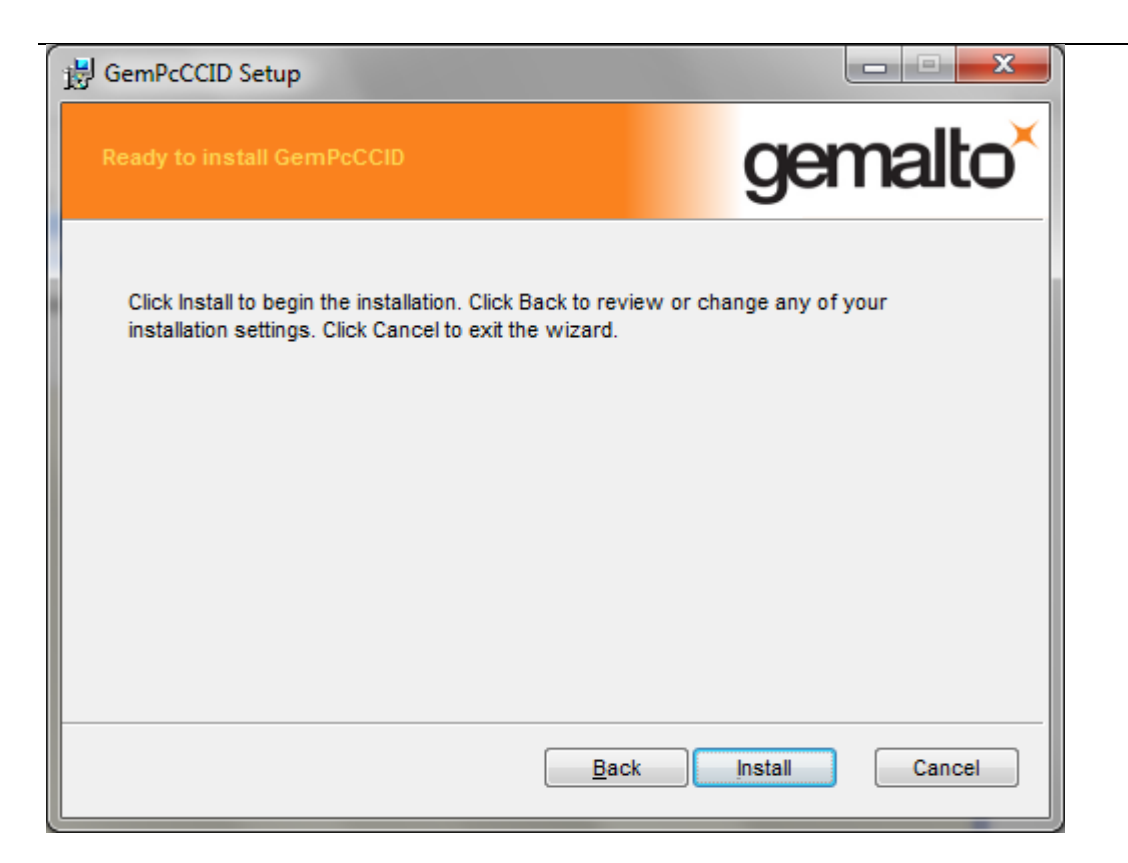

#### Step 4

| GemPcCCID Setup                                        |                      |
|--------------------------------------------------------|----------------------|
| Installing GemPcCCID                                   | gemalto <sup>×</sup> |
| Please wait while the Setup Wizard installs GemPcCCID. |                      |
| Status:                                                |                      |
|                                                        |                      |
|                                                        |                      |
|                                                        |                      |
|                                                        |                      |
|                                                        |                      |
| Back                                                   | Next Cancel          |

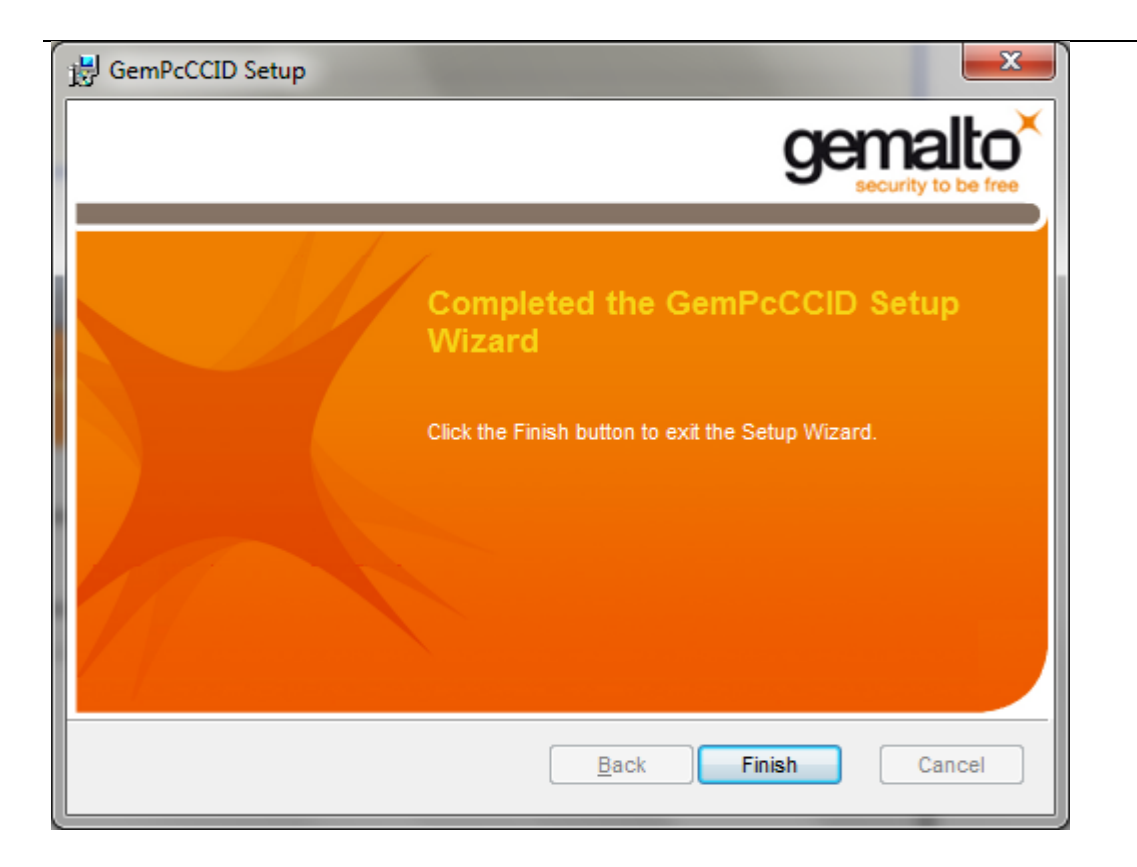

### **Uninstall the I.CA SecureStore**

Always uninstall I.CA SecureStore before installing a new version of this SW.

Recommended uninstall procedure:

- 1. Remove the card from reader
- 2. Restart Windows
- 3. Uninstall as follows

Subsequently, you can install a new version of the I.CA SecureStore SW.

You can uninstall the I.CA SecureStore through Start menu – Control panels – Add/remove programmes or Programmes and functions

|                                                                                                    |                                                                                                    |                                   | _ <b>D</b> _ X |  |
|----------------------------------------------------------------------------------------------------|----------------------------------------------------------------------------------------------------|-----------------------------------|----------------|--|
| 🔾 🗢 🗖 « Všechny položky                                                                                          | Ovládacích panelů 🕨 Programy a funkce                                                                                                    | 🗸 🍫 Prohledat: Programy a fu      | inkce 🔎        |  |
| Hlavní ovládací panel<br>Zobrazit nainstalované<br>aktualizace<br>Zapnout nebo vypnout funkce<br>systému Windows | nel Odinstalovat nebo změnit program<br>ané Chcete-li odinstalovat program, vyberte ho ze seznamu a potom klikněte na možnost Odinstalovat,<br>Změnit nebo Opravit. |                                   |                |  |
|                                                                                                    |                                                                                                    | Vydavatel                         | Nainstalov     |  |
|                                                                                                    |                                                                                                    |                                   |                |  |
|                                                                                                    | Soogle Chrome                                                                                                    | Google Inc.                       | 11.11.2010     |  |
|                                                                                                    |                                                                                                    | Prvni certifikacni autorita, a.s. | 19.10.2010     |  |
|                                                                                                    | RA I.C.A KA, Kegistrachi autorita                                                                                                    | Prvni certifikacni autorita, a.s. | 19.10.2010     |  |
|                                                                                                    | I.CA Secon ZEP                                                                                                    | I.CA                              | 16.11.2010     |  |
|                                                                                                    | I.CA Securestore 2.10.1                                                                                                    | Prvni certifikacni autorita, a.s. | 5.1.2011       |  |
|                                                                                                    | Intel(K) Graphics Media Accelerator Driver                                                                                                    | Intel Corporation                 | 2 12 2010      |  |
|                                                                                                    | Ava(TM) 6 Update 23                                                                                                    | Oracle                            | 11 11 2010     |  |
|                                                                                                    | Microsoft NET Framework / Client Profile                                                                                                    | Microsoft Corporation             | 18 10 2010     |  |
|                                                                                                    | Microsoft NET Framework 4 Client Profile CSV Langu                                                                                                    | Microsoft Corporation             | 18 10 2010     |  |
|                                                                                                    | Microsoft Office Standard 2007                                                                                                    | Microsoft Corporation             | 20.12.2010     |  |
|                                                                                                    | Microsoft Visual C++ 2008 ATL Update kb973924 - x8                                                                                                    | Microsoft Corporation             | 16.12.2010 =   |  |
|                                                                                                    | Microsoft Visual C++ 2008 Redistributable - x86 9.0.3                                                                                                    | Microsoft Corporation             | 15.12.2010     |  |
|                                                                                                    | Mozilla Firefox (3.6.12)                                                                                                    | Mozilla                           | 11.11.2010     |  |
|                                                                                                    | / ORGA 900 (04.2010) CZ                                                                                                    | Sagem Monetel GmbH                | 19.10.2010     |  |
|                                                                                                    | H Safari                                                                                                    | Apple Inc.                        | 19.11.2010     |  |
|                                                                                                    | Visual C++ 8.0 CRT (x86) WinSXS MSM                                                                                                    | I.CA                              | 15.12.2010     |  |
|                                                                                                    | WinRAR                                                                                                    |                                   | 23.11.2010     |  |
|                                                                                                    |                                                                                                    |                                   | +              |  |
|                                                                                                    |                                                                                                    | 4                                 |                |  |
| První certifikacní autorita, a.s. Verze produktu: 2.16.1<br>Velikost: 9,35 MB                                    |                                                                                                    |                                   |                |  |

In the list of programmes, select the I.CA SecureStore and press the Uninstall button or press the righthand mouse button on the I.CA SecureStore programme and select Uninstall from the context menu.

Confirm the uninstall request.

After uninstalling the application, restart your PC.